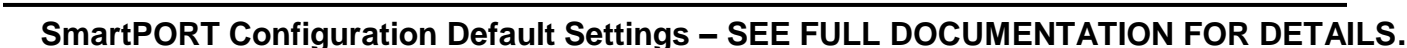

1) *Click* on Cataloging Wizard Group.

IF (U) nio

- 2) *Right-Click* on SmartPort wizard, *select* Properties
- Replace current record option will confirm that you want to overlay any bibliographic (or authority) record that is displayed, selected, or in memory in the staff client workstation
- 4) The Match and load option will use the match points to determine whether any record in the catalog matches the one that is being captured. If any does, you will be notified before it is displayed to be replaced.
- 5) **Match on title control number** The record is considered a match only if the control number matches a title control number found in one of the Title Control Number Source fields.
- 6) **Title control number source** "**oisl**" (OCLC number, ISBN number, SSN number, LOC number).
- 7) Call Sources ATDEWEYLOC,949,, (case sensitive).
- 8) Library your library code.
- 9) Format default is MARC.
- 10) Set remaining properties as displayed
- 11) Click OK.

| WF SmartPORT : Properties                                                                                                    |                                                        |
|----------------------------------------------------------------------------------------------------|--------------------------------------------------------|
| Display property page: 🔿 Wizard Startup 🔘 Never                                                                                                    |                                                        |
| Defaults Recommended settings                                                                                                    |                                                        |
| MARC Import<br>Bibliographic Record Load Options                                                                                                    |                                                        |
| Match and load Match on title control number Match on title control number or indexed MARC tag Match on title control number and indexed MARC tag Match on title control number isis Call sources: ATDEWEYLOC,949,, Library: Format: MARC Remove subject headings Authority Record Load Options Replace current record Match and load Match and load | To load as new<br>record (no overlay)<br>use k instead |
| Authority control number source:<br>Verify options:  Yes  No<br>Strip junktags:  Yes  No<br>Script for special processing:<br>Hit limit for brief display<br>Single server limit: 5<br>Browse terms limit: 5<br>Gateway timeout: 20 Seconds<br>Formatted full display:  Yes No                                                                       |                                                        |
| OK Cancel                                                                                                    |                                                        |